Instrumental Analysis laboratory Chem 342/790.1, Spring 2009 Queens College, CUNY

## Experiment 1: Using LabVIEW and DAQ to Build a Temperature Sensor

The lab will use insert-module approach in which students develop the LabVIEW code for temperature programming and insert it into a prebuilt VI template. This experiment involves measuring temperature using a thermocouple, and using feed back to control temperature ramp speed and ensure the actual temperature matches the desired value. Various tasks are involved in the VI, such as sampling analog signals, conversion of analog signal to a digital code, feedback control algorithm, digital signal output for operating a solid-state relay to switch the heater, plotting temperature vs. time, and date storage. Once the VI template is completed, students are required to expand the VI so that different types of thermocouples can be utilized and various temperature programming modes can be realized. This lab mimics the temperature programming in commercial gas-chromatographic instruments for retention time control. In this lab, students will obtain basic skills in LabVIEW environment navigation, application creation, data acquisition, and instrument control.

Thermocouple: A thermocouple is a device whose potential varies with temperature. A variety of thermocouples are available, suitable for different measuring applications. They are usually selected based on the temperature range and sensitivity needed. Thermocouples are most suitable for measuring over a large temperature range, up to 1800 °C. Type K (chromel–alumel) thermocouple is the most commonly used one for general purpose. The temperature range for Type K is from -200 °C to +1350 °C.

#### Purpose

- 1) Understanding of basics of LabVIEW virtual instruments (VIs) and Data Acquisition Devices (DAQ)
- 2) Create a LabVIEW subVI to measure the temperature using K thermocouple (i.e., convert the thermoelectric voltage to temperature reading).
- 3) Using temperature feed back to control temperature ramp speed and ensure the actual temperature matches the desired value.

#### Equipment

Windows computer with LabVIEW software National Instrument PCI 6229 DAQmax card and connector box Thermocouple (type K) Beaker with cold water Stirrer Solid State Relay Jumper wires Heating ring

## Procedures

#### Part I. Build a SubVI to Convert Thermoelectric Voltage to Temperature

You will build a LabVIEW VI that will convert a raw voltage signal generated from thermocouple to a temperature reading. This VI will be placed inside of a top-level LabVIEW VI and used as a subVI in Step 2.

In the temperature measurement, the thermocouple will generator thermoelectric voltage cross the junction, and the following an inverse polynomial converts the thermoelectric voltage (V) to the temperature ( $^{\circ}$ C).

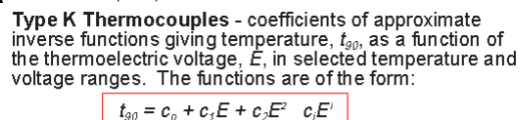

| where E is in microvoits and t <sub>g0</sub> is in degrees Celsius.                                                            |                                                                                                    |                                                                                                    |                                                                                                    |  |  |
|----------------------------------------------------------------------------------------------------|----------------------------------------------------------------------------------------------------|----------------------------------------------------------------------------------------------------|----------------------------------------------------------------------------------------------------|--|--|
| Temperature<br>Range:                                                                                                    | -200<br>to<br>0°C                                                                                                    | 0<br>to<br>500°C                                                                                                    | 500<br>to<br>1,372°C                                                                                                    |  |  |
| Voltage<br>Range:                                                                                                    | -5891<br>to<br>0 μV                                                                                                    | 0<br>to<br>20,644 μV                                                                                                    | 20,644<br>to<br>54,886 μV                                                                                                    |  |  |
| $\begin{array}{c} C_{0} = \\ C_{1} = \\ C_{2} = \\ C_{3} = \\ C_{6} = \\ C_{6} = \\ C_{7} = \\ C_{9} = \\ C_{9} = \end{array}$ | $\begin{array}{c} 0.000\ 000\ 0\\ 2\ 517\ 346\ 2\times10^{-2}\\ -1\ 166\ 287\ 8\times10^{-6}\\ -1.083\ 363\ 8\times10^{-9}\\ -8.977\ 354\ 0\times10^{-13}\\ -3.734\ 237\ 7\times10^{-16}\\ -8.663\ 264\ 3\times10^{-20}\\ -1.045\ 058\ 8\times10^{-23}\\ -5.192\ 057\ 7\times10^{-28} \end{array}$ | $\begin{array}{c} 0.000 \ 000 \\ 2.508 \ 355 \times 10^{-2} \\ 7.860 \ 106 \times 10^{-8} \\ -2.503 \ 311 \times 10^{-10} \\ 8.315 \ 270 \times 10^{-14} \\ -1.228 \ 036 \times 10^{-22} \\ -4.413 \ 030 \times 10^{-26} \\ 1.057 \ 734 \times 10^{-30} \\ -1.052 \ 755 \times 10^{-35} \end{array}$ | -1.318 058 × 102<br>4.830 222 × 10-2<br>-1.646 031 × 10-6<br>5.464 731 × 10-11<br>-9.650 715 × 10-18<br>8.802 193 × 10-21<br>-3.110 810 × 10-26 |  |  |
| Error<br>Range:                                                                                                    | 0.04°C<br>to<br>-0.02°C                                                                                                    | 0.04°C<br>to<br>-0.05°C                                                                                                    | 0.06°C<br>to<br>-0.05°C                                                                                                    |  |  |

where *E* is in microvolts and *t<sub>ao</sub>* is in degrees Celsius

The finalized VI will look like the figure below:

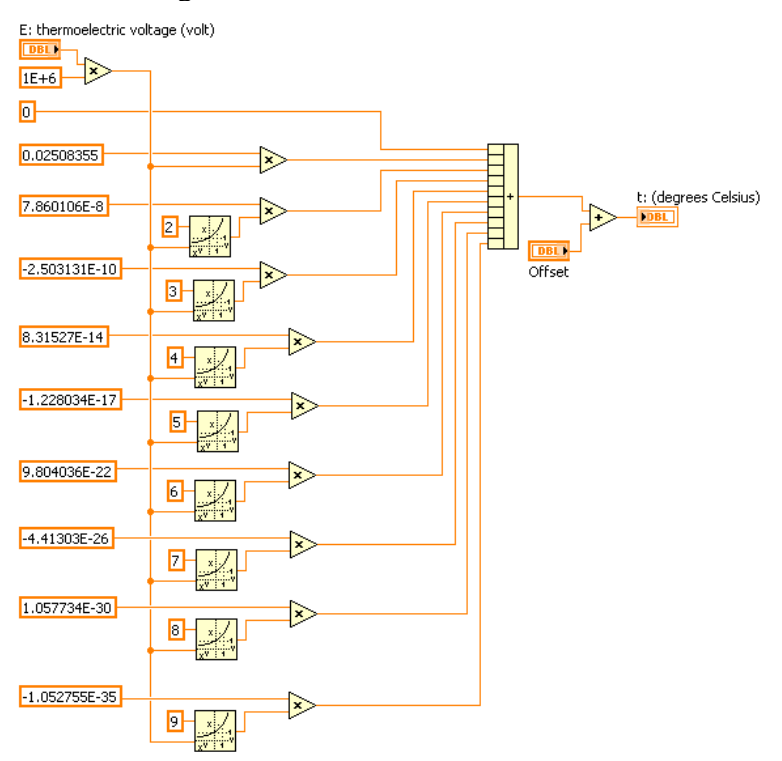

- 1. Open a new, blank VI
- 2. The first calculation converts the **voltage** reading to the **microvolt**. To perform the equation use the Multiply function found in the Numeric palette.

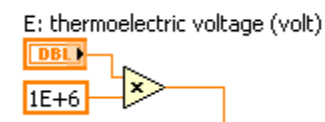

- a. Place the Multiply function on the Block Diagram.
- b. Right Click on the lower input node and select Create>Constant.
- c. Make this value 1E+6 (the conversion ratio)
- d. Right click on the upper input node and select Create>Control. Give this control a label of "E: thermoelectric voltage (volt)".
- 3. Place a "Power of X" function on the block diagram.

| Functions    |             |                          |                  | X |
|--------------|-------------|--------------------------|------------------|---|
| 🔍 Search     | S View      |                          |                  |   |
| ▶ Program    | nming       |                          |                  |   |
| I ► Measure  | ement I/O   |                          |                  |   |
| I ▼ Mathem   | atics       |                          |                  |   |
|              | ntary & Sp  | ecial Functions          |                  |   |
| L Exp        | onential Fu | inctions                 |                  |   |
| e<br>EXP 1   |             | e-1                      | 10 / 1<br>10× 1  |   |
| exp          | _           | exp(x)-1                 | 10^x             |   |
| 2<br>2× 1    |             | × / 1<br>× v             | ¥∕x              |   |
| 2^x          |             | x^y                      | $\times^{(1/y)}$ |   |
| 1<br>e<br>LN | -           | 1.<br>. ( e-1<br>LN()(4) |                  |   |
| In           |             | ln(x+1)                  | log10            |   |
| 1 1/<br>Lõõ  |             | 1.<br>LOG <sub>X</sub>   |                  |   |
| log2         |             | logx                     |                  |   |
| Select a     | VI          |                          |                  |   |
|              |             | *                        |                  |   |

4. Place the Multiply function on the Block Diagram and wire them as illustrated.

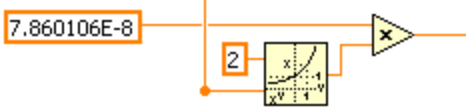

- 5. Finish the rest part in the similar way.
- 6. Build the icon and connector pane so that you can use this VI as a subVI.

| 🖻 Icon Editor 🛛 🔀 |         |            |                |  |  |
|-------------------|---------|------------|----------------|--|--|
| <u>Eile E</u> dit | Help    |            |                |  |  |
| 1                 |         | B&W        | Copy from:     |  |  |
| 10                | 5.7.414 |            | Black & White  |  |  |
|                   | YUL     |            | 16 Colors      |  |  |
| :;A               |         | 16 Colors  | 256 Colors     |  |  |
|                   |         |            | Show Terminals |  |  |
|                   | ⊢ 9°e I | 256 Colore | ОК             |  |  |
|                   |         | 256 Colors | Cancel         |  |  |
|                   |         | Ŀ≻•c       | Help           |  |  |

- a. Go to the *front panel* and right click the icon in the upper right corner and select Edit Icon. The icon editor dialog box appears.
- b. Use the Icon Editor tools to draw an icon or write descriptive text (like the icon above).
- c. When the icon is completed, click the OK button.
- d. Right click the icon in the upper right corner again, and select Show Connector.

| 😰 VoltagetoTemp. vi Front Panel 📃 🗖 🔀                                                                                                    |
|----------------------------------------------------------------------------------------------------|
| Eile Edit View Project Operate Tools Window Help                                                                                                    |
| 🗘 🐼 🔘 💵 13pt Application Font 🖃 💂                                                                                                    |
| E: thermoelectric voltage (volt)<br>0.000397<br>Range: 0 ~ 0.020644 V<br>t: (degrees Celsius)<br>9.95684<br>Range: 0 ~ 500 degrees Celsius<br>0 Offset |
|                                                                                                    |
| Student Edition                                                                                                    |

- e. Click the top left terminal and then bring your mouse into the front panel and click on the "E: thermoelectric voltage (volt)" control. The top left terminal should turn orange.
- f. Click the bottom left terminal and then bring your mouse into the front panel and click on the "offset" control. The bottom left terminal should turn orange.
- g. Click the top right terminal and then click on the "t: (degrees Celsius)" indicator. The top right terminal should turn orange.
- 7. The VI has now been configured for use as a subVI. Select File>Save and name the VI.

# Part II Insert the subVI into the Top-Level VI

In Part 1 you built a subVI. In this section you will take the subVI and place it into a new VI that collects voltage data from AI0, converts the AI0 voltage to temperature, outputs Digital Output 0 to control heating switch and displays the temperature-time plot on a single waveform. The final VI will look like the figure below:

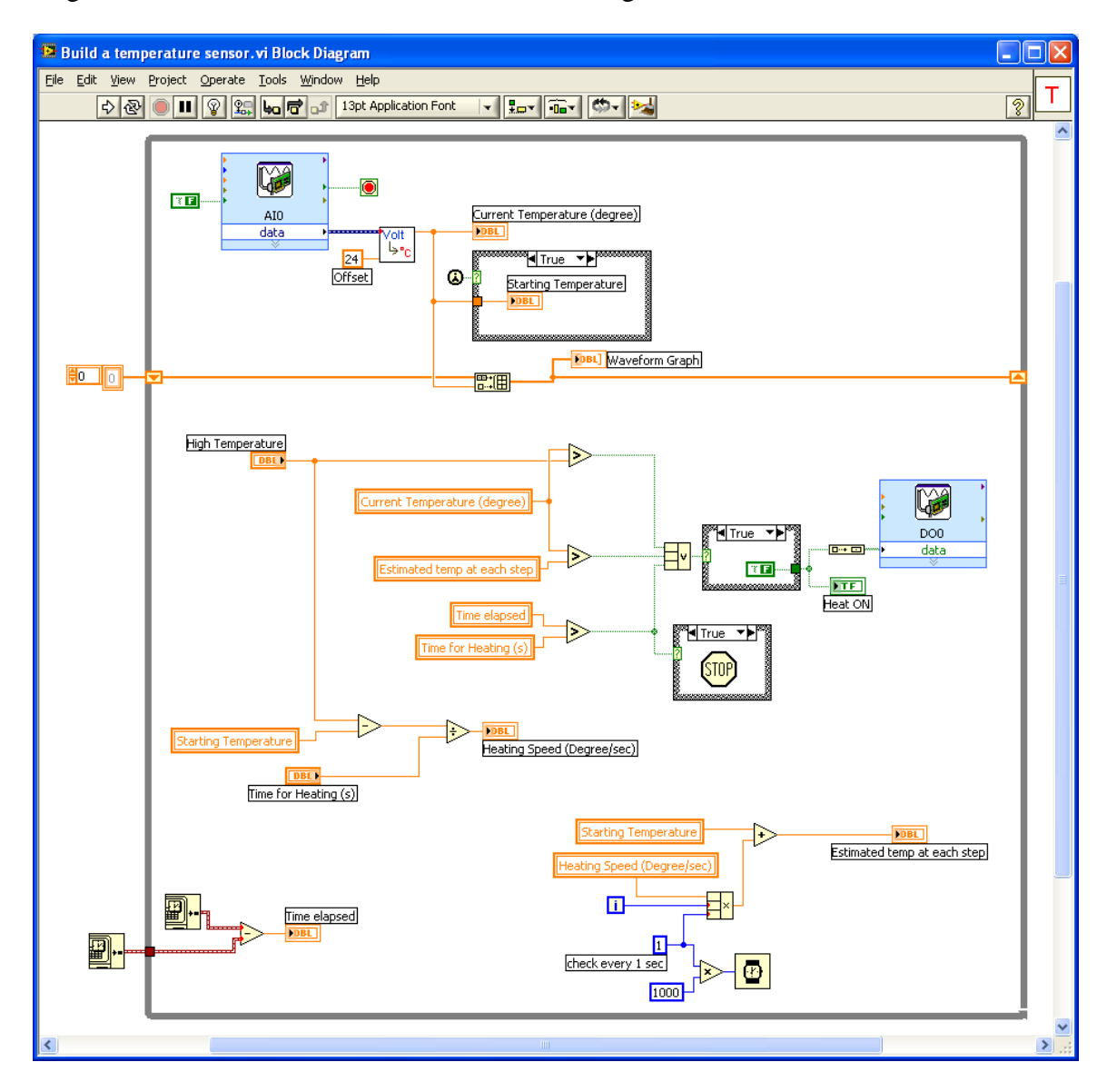

1. Insert a DAQ Assistant that collects data from AI0. Data collection should continue until the user presses a stop button. Set the parameters as shown.

| 🔗 DAQ. Assistant                                                                                                    |                                                                                                    |
|----------------------------------------------------------------------------------------------------|----------------------------------------------------------------------------------------------------|
| Image: Weight of the second second | Ride Help                                                                                                    |
| 😥 Express Task 🏒 Connection Diagram                                                                                                    | 🛃 Back 📰 🕿                                                                                                    |
| Image: State of the state of the state o | Measuring Voltage<br>Most measurement<br>devices are designed<br>for measuring, or<br>reading, voltage. Two<br>common voltage<br>measurements are DC<br>and AC.<br>DC voltages are useful<br>for measuring<br>phenomena that<br>change slowly with time,<br>such as temperature,<br>pressure, or strain.<br>AC voltages, on the<br>other hand, are<br>waveforms that<br>constantly increase. |
| Click the Add Channels button<br>(+) to add more channels to<br>the task.                                                                                                    | decrease, and reverse<br>polarity. Most<br>powerlines deliver AC<br>voltage.                                                                                                    |
| Timing Settings Acquisition Mode Samples to Read Rate (Hz)   Continuous Samples 100 100                                                                                                    | sample/Update Period<br>(s) specifies the sample<br>period in seconds.                                                                                                    |
|                                                                                                    | OK Cancel                                                                                                    |

![](_page_6_Picture_0.jpeg)

2. Insert a DAQ Assistant that controls heating switch through DO0.

3. Finish the rest part as shown.

![](_page_7_Figure_1.jpeg)

- 😫 Build a temperature sensor.vi Front Panel <u>File E</u>dit <u>V</u>iew Project <u>O</u>perate <u>T</u>ools <u>W</u>indow <u>H</u>elp т 수 🐼 🔘 💵 13pt Application Font 🖃 🚛 🕮 🗰 🏎 2 ~ Starting Temperature Time elapsed 43.8 12.0156 Heat ON High Temperature 60 Time for Heating (s) Current Temperature (degree) (+) 300 45.3 Heating Speed (Degree/sec) Estimated temp at each step 0.054 44.5 Voltage 📈 Waveform Graph 120-110-100-90 -80 -Temp (C) 70 -60 -50 -40 -30 -20-10-0-2 3 4 ż 8 10 ó 1 5 6 ģ 11 Time ¥ >
- 4. The VI is now complete. Modify the Front panel if needed and save the VI.

## Part III Run the VI and Measure Temperature

- 1. Run the VI created in Part 2. Measure the temperature using the thermocouple Temperature connected to AIO. Having the temperature sensor connected to a multimeter allows for a direct comparison, making it much easier to troubleshoot your circuit and your program.
- 2. Check the calibration of your temperature sensor over a range of temperatures. Compare the readings of the two sensors in ice water, room temperature, and hot water. Make sure that you provide time for the reading to stabilize. After completing the measurements, dry off the thermocouple.

# **Features of Program**

- 1. The program runs continuously until the heating time is up. Even if the high temperature is reached, the program keeps running and while the water cools down, the heat will be turned on automatically.
- 2. When the program starts, the first measured temperature is registered as the "Starting Temperature".
- 3. The estimated temperature at each step is calculated out by: Est. temperature at each step = Staring temperature + Heating speed × Time elapsed
- 4. The current temperature versus time is displayed in the waveform graph.
- 5. Only when at least one of the following three conditions is fulfilled, heating is off. Otherwise, it keeps on.
  - a) Current temperature higher than High temperature, or
  - b) Current temperature higher than the estimated temperature at each step, or
  - c) *Heating time* is up.
- 6. Elapsed time is displayed.
- Heating speed(degree/sec) is calculated out by: Heating speed = (High temperature – Starting temperature) / Time for heating

![](_page_10_Figure_11.jpeg)

While Current Temperature is higher than the desired temperature at current step, heat OFF.

![](_page_11_Figure_1.jpeg)

While Current Temperature is lower than the desired temperature at current step, heat ON.

![](_page_11_Figure_3.jpeg)

While Current Temperature reaches High Temperature, heat OFF.

![](_page_12_Figure_1.jpeg)

While time is up, the program exits.

![](_page_12_Figure_3.jpeg)

# For the Report

- 1. What's LabVIEW short for? What's VI?
- 2. Construct a VI that uses a round push-button control to turn on a square light indicator whenever the push button is depressed. The front panel is very simple and should look something like the one shown below.

| 😫 Untitled 1 Front Pane                                 | el on Mass 🔳 🗖 🔀                        |
|---------------------------------------------------------|-----------------------------------------|
| <u>File E</u> dit <u>V</u> iew <u>P</u> roject <u>O</u> | perate <u>T</u> ools <u>W</u> indo      |
| 수 & 🔍 🔳                                                 | 13pt Dialog Font                        |
|                                                         | <u> </u>                                |
| Push Button                                             | LED                                     |
| Mass Scan.lvproj/My Computer                            | × · · · · · · · · · · · · · · · · · · · |

3. Construct a VI that could calculate additions shown like below.

![](_page_13_Picture_5.jpeg)

4. Construct a VI that could calculate the sum of a series of continuous integer numbers from 1 to given integer N. Sum=1+2+3+...+N

![](_page_14_Picture_1.jpeg)

5. Construct a VI that could calculate the sum of a series of continuous odd numbers from 1 to given odd number N. Sum=1+3+5+...+ N

| 😰 ex5. vi Front Panel on Mass Scan. lvproj/M 🔳 🗖 🔀 |              |          |          |                |               |                        |              |      |
|----------------------------------------------------|--------------|----------|----------|----------------|---------------|------------------------|--------------|------|
| Eile                                               | <u>E</u> dit | ⊻iew     | Project  | Operate        | <u>T</u> ools | <u>W</u> indow         | <u>H</u> elp |      |
|                                                    | C            | \$ ₽     |          | 13pt Dia       | alog Fon      | ıt                     | <b>.</b>     |      |
|                                                    |              | 1+3      | +5++     | Odd (<br>) 100 | Jumber        | Sum<br><b>_ 2500  </b> |              |      |
| Mass                                               | Scan.        | lvproj/N | 1y Compu | ter <          |               |                        | )            | > .: |

Tip: For ex4 & ex5, "For Loop" or "While Loop" may be needed for calculation.